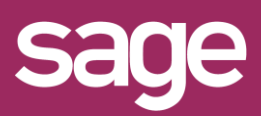

# Comparatif de deux périodes Outil pour Office Excel<sup>©</sup>

Produit concerné : Sage BI Reporting

### UTILISATION MONTANT CONDITIONNEL

Pour afficher un comparatif entre deux périodes choisies dans des cellules, nous allons utiliser les montants conditionnels.

Nous repartons du Top N décrit dans la fiche pratique "Définir un Top N"

| Тор         | 5                     |           |
|-------------|-----------------------|-----------|
| Code Client | Intitulé Client       | CA HT Net |
| CRIST       | Cristaux liquides     | 26 499,98 |
| CISEL       | Ciselure              | 19 240,00 |
| QUART       | La Montre du Quartier | 18 345,32 |
| GRENA       | Grenat pour toi       | 4 692,29  |
| DIAMA       | 1A Diamant Vert       |           |
| Total       |                       | 70 538,47 |
|             | 1                     |           |

# **2** AJOUT DES CELLULES CHOIX PERIODE

Ajoutez à gauche l'une sous l'autre une cellule avec le texte "Période.1" et une autre avec le texte "Période 2". A droite de ces cellules renseignez les périodes souhaitées, par exemple 201701, 201702 pour comparer le CA de février 2017 par rapport à celui de janvier 2017.

|   | А         | В      |
|---|-----------|--------|
| 1 |           |        |
| 2 |           |        |
| 3 | Période 1 | 201701 |
| 4 | Période 2 | 201702 |
| 5 |           |        |

# **3** ACCES A L'ASSISTANT DU TOP N

Cliquez sur la cellule de l'assistant liste du Top N. Supprimez la ligne 'CA HT Net' car nous allons la remplacer par deux lignes 'Période 2' et 'Période 1'. Cliquez pour cela sur l'onglet 'Montant Conditionnel'.

| RESTITUER                     | <u>A</u> xe Calculé                                                                   | <u>M</u> onta                                                                                                    | Int Condition                                                                                                    | nel                                                                                                    |
|-------------------------------|---------------------------------------------------------------------------------------|----------------------------------------------------------------------------------------------------|----------------------------------------------------------------------------------------------------|----------------------------------------------------------------------------------------------------|
| Nombre<br>Bordure • 2 •       | ▼ Calibri ▼<br>Style Aucun                                                            | · <u>A</u> - 10<br>▼ <i>∛</i> ₽                                                                                                    | BI                                                                                                    | <u>U</u>   ≣                                                                                                    |
| Axe d'analys                  | ie                                                                                    | Agrégation                                                                                                    | Opération                                                                                                    | Calcul                                                                                                    |
| Code Client<br>Intitulé Clien | t                                                                                     |                                                                                                    |                                                                                                    |                                                                                                    |
|                               | RESTITUER<br>Nombre<br>Bordure • 2 •<br>Axe d'analys<br>Code Client<br>Intitulé Clien | RESTITUER     Axe Calculé       Nombre <ul> <li>Calibri</li> <li>Bordure •</li> <li>C × Style</li> <li>Aucun</li> <li>Axe d'analyse</li> <li>Code Client<br/>Intitulé Client</li> <li>Code Client</li> <li>Code Client</li> <li>Style Code Client</li> <li>Style Client</li> <li>Style Client</li> <li>Style Clien</li></ul> | RESTITUER     Axe Calculé     Montal       Nombre <ul> <li>Calibri</li> <li>A ~ 10</li> <li>Bordure ~ 2 ~ Style</li> <li>Aucun</li> <li>Axe d'analyse</li> <li>Agrégation</li> <li>Code Client</li> <li>Intitulé Client</li> <li>Are d'analyse</li> <li>Agrégation</li> <li>Code Client</li> <li>Code Client</li> <li>National de la construction</li> <li>Code Client</li> <li>Code Client</li> <li>Co</li></ul> | Axe Calculé       Montant Condition         Nombre <ul> <li>Calibri</li> <li>A • 10 • B I</li> </ul> Bordure • <ul> <li>• Style</li> <li>Aucun</li> <li>• Ø</li> <li>• E</li> <li>Axe d'analyse</li> <li>Agrégation</li> <li>Opération</li> <li>Code Client</li> <li>Intitulé Client</li> <li>• Opération</li> <li>• Opération</li></ul> |

### DEFINITION DU MONTANT CONDITIONNEL

Donnez le nom 'Période 2'. Puis sélectionnez le champ 'Période' dans la liste des champs du chapitre 'Période' et cliquez sur la cellule Excel<sup>©</sup> contenant 201702 pour associer la référence. Dans 'Alors' choisissez le champ 'CA HT Net' et dans 'Sinon' mentionnez 0. Validez.

| Nom Montant Conditionnel | riode 2   |        |
|--------------------------|-----------|--------|
| Si                       |           |        |
| Axe(s) d'analyse         | Référence | Aperçu |
| Période                  | \$B\$4    | 201702 |
|                          | ******    |        |
| Alors                    |           |        |
| [CA HT Net]              |           |        |
|                          |           |        |
| - Sinon                  |           |        |
| 0                        |           |        |
|                          |           |        |

## **5** DUPLICATION POUR LE SECOND MONTANT

Pour définir plus rapidement le montant conditionnel pour l'autre période, cliquez sur le bouton "Dupliquer".

|    | Axe d'analyse   | Agrégation | Dupliquer |
|----|-----------------|------------|-----------|
|    | Code Client     |            | Populati  |
|    | Intitulé Client |            |           |
| Þ. | Période 2       | 🕱 Somme    |           |

Une ligne copie de la précédente est ajoutée.

| Période 2    | Σ | Somme |
|--------------|---|-------|
| Période 2(1) | Σ | Somme |

Il suffit de renommer en 'Période 1' et changer la référence pour pointer sur <u>la cellule contenant</u> 201701.

| Nom Montant Conditionnel | Periode I |        |
|--------------------------|-----------|--------|
| Axe(s) d'analyse         | Référence | Aperçu |
| Période                  | \$B\$3    | 201701 |

Validez ce second montant conditionnel. Mentionnez un tri décroissant ordre 1 pour 'Période 2', puis validez l'assistant.

## **TESTER LE RESULTAT**

#### Testez en variant les périodes.

|   | А         | В      | С | D                  | E                 | F         | G         |
|---|-----------|--------|---|--------------------|-------------------|-----------|-----------|
| 1 |           |        |   | Тор                | 5                 |           |           |
| 2 |           |        |   |                    |                   |           |           |
| 3 | Période 1 | 201701 |   | <b>Code Client</b> | Intitulé Client   | Période 2 | Période 1 |
| 4 | Période 2 | 201702 |   | GRENA              | Grenat pour toi   | 4 692,29  | 0,00      |
| 5 |           |        |   | DIAMA              | Diamant Vert      | 1 760,88  | 0,00      |
| 6 |           |        |   | CARAT              | Carat S.a.r.l     | 0,00      | 590,00    |
| 7 |           |        |   | CISEL              | Ciselure          | 0,00      | 19 240,00 |
| 8 |           |        |   | CRIST              | Cristaux liquides | 0,00      | 26 499,98 |
| 9 |           |        |   | Total              |                   | 6 453,17  | 46 329,98 |

#### **ASTUCE MONTANTS CONDITIONNELS**

Pensez toujours renseigner une valeur dans 'Alors' et 'Sinon'. Par exemple pour zéro, renseigner 0 afin de ne pas laisser le champ vide.